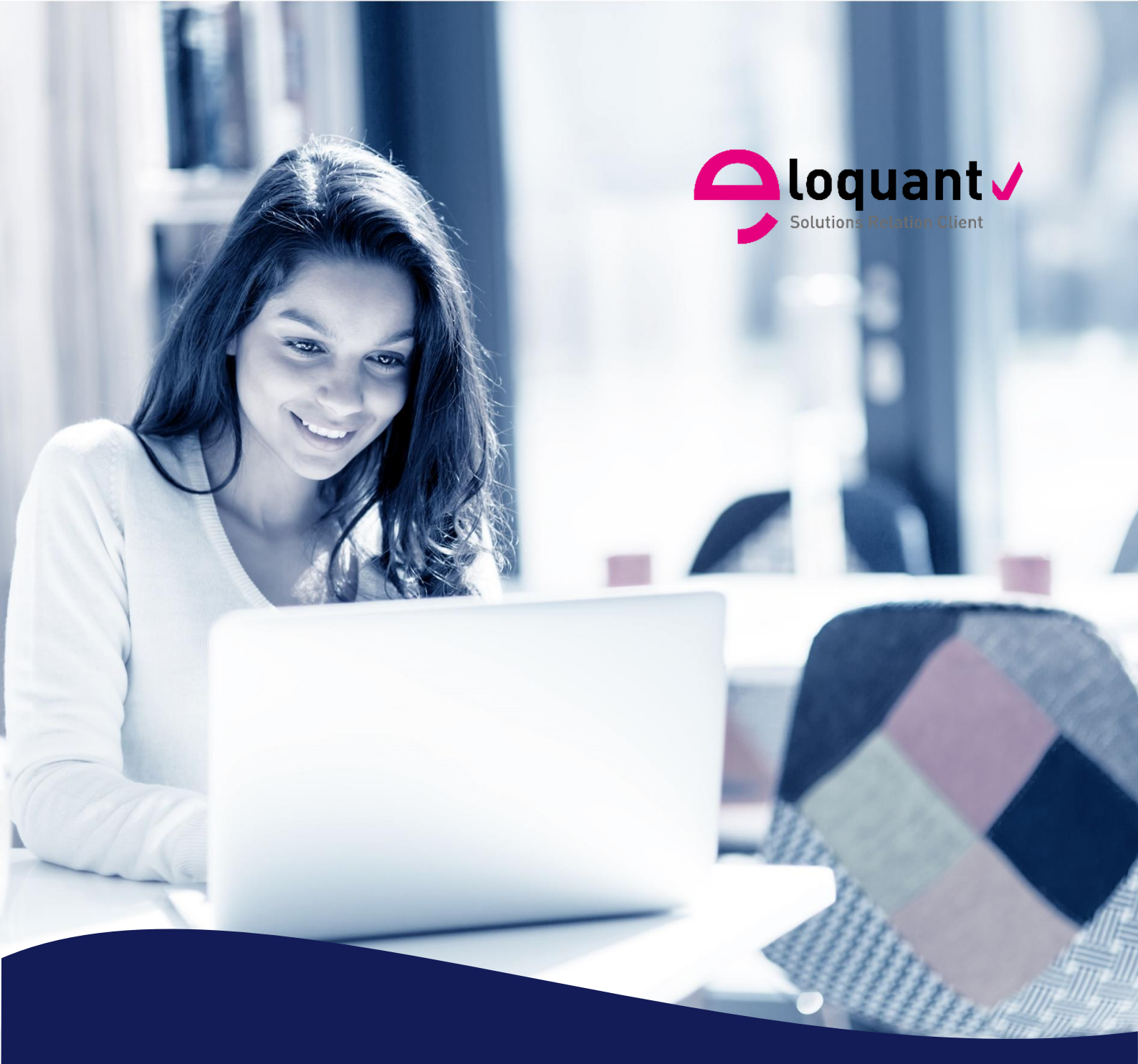

# Guide utilisateur ELOQUANT FEEDBACK - ACCUEIL – VERSION 4.1.1

eloquant.com

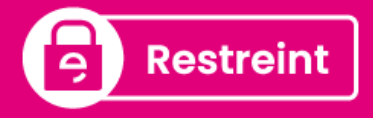

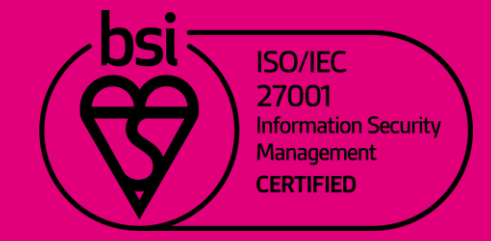

# Table des matières

| 1. | PRINCIPES ET OBJECTIFS 4 |                                                                   |  |  |  |  |  |  |
|----|--------------------------|-------------------------------------------------------------------|--|--|--|--|--|--|
| 2. | EN                       | VIRONNEMENT DE TRAVAIL4                                           |  |  |  |  |  |  |
| 3. | ESF                      | PACES                                                             |  |  |  |  |  |  |
| 3  | .1.                      | Listes                                                            |  |  |  |  |  |  |
| 3  | .2.                      | Paramètres généraux : options de l'espace 6                       |  |  |  |  |  |  |
| 3  | .3.                      | Membres : gestion des membres de l'espace 12                      |  |  |  |  |  |  |
| 3  | .4.                      | Ldap                                                              |  |  |  |  |  |  |
| 4. | PRO                      | OJETS 14                                                          |  |  |  |  |  |  |
| 4  | .1.                      | Projets14                                                         |  |  |  |  |  |  |
|    | 4.1.1.                   | Liste                                                             |  |  |  |  |  |  |
|    | 4.1.2.                   | Export : export de projets en fichier « .efm »14                  |  |  |  |  |  |  |
|    | 4.1.3.                   | Import : import de projets via des fichiers « .efm »15            |  |  |  |  |  |  |
| 4  | .2.                      | Versions : Gestion des différentes versions d'un questionnaire 16 |  |  |  |  |  |  |
|    | 4.2.1.                   | Liste                                                             |  |  |  |  |  |  |
|    | 4.2.2.                   | Export : export des versions 17                                   |  |  |  |  |  |  |
|    | 4.2.3.                   | Import : import de versions via fichier txt ou csv18              |  |  |  |  |  |  |
| 4  | .3.                      | Réponses                                                          |  |  |  |  |  |  |
|    | 4.3.1.                   | Import de réponses                                                |  |  |  |  |  |  |
| 5. | SUF                      | PERVISION                                                         |  |  |  |  |  |  |
| 5  | 5.1.                     | Diffusions                                                        |  |  |  |  |  |  |
|    | 5.1.1.                   | Statistiques : suivi des statistiques de diffusion sur l'univers  |  |  |  |  |  |  |
|    | 5.1.2.                   | Planning de diffusions                                            |  |  |  |  |  |  |

### Comment optimiser la lecture de ce document ?

Dans ce document, de nombreuses captures écran illustrent la fonctionnalité et son usage. Si vous désirez optimiser votre navigation, vous pouvez activer l'affichage des signets de votre document PDF.

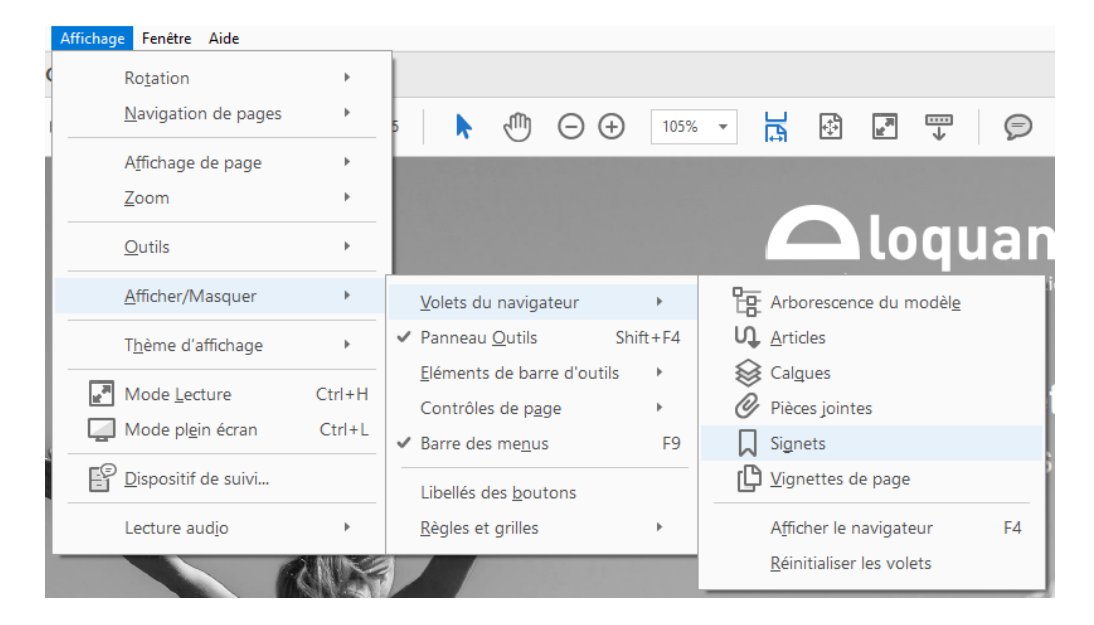

⑦ Dans le logiciel, une aide en ligne est disponible en plaçant le pointeur sur le bouton d'aide.

Ce pictogramme vous permet de repérer rapidement dans le manuel les nouveautés d'Eloquant Feedback 4.1.1.

4.1.1

# **1. PRINCIPES ET OBJECTIFS**

- Eloquant Feedback est une plate-forme logicielle, permettant à tout utilisateur autorisé d'accéder à un espace de travail et aux différents menus associés à cet espace (Collecte, Restitutions, Sollicitations).
- Les espaces de travail sont regroupés dans un univers. Les univers peuvent être dédiés ou mutualisés. Cela correspond à différentes offres commerciales de la société Eloquant.
- Eloquant Feedback peut regrouper plusieurs espaces de travail, vous permettant ainsi de n'avoir qu'une seule adresse URL pour tous vos besoins.
- Plusieurs personnes peuvent accéder à la plateforme, les accès étant gérés par des noms d'utilisateurs et des mots de passe.

# 2. ENVIRONNEMENT DE TRAVAIL

### Ouvrir Eloquant Feedback :

Lancez votre navigateur Internet (Internet Explorer, Mozilla Firefox, Chrome...)

Saisissez l'URL exacte fournie par l'administrateur, du type : "http://serveur/nom de l'univers".

<u>NB</u> : cette URL peut être modifiée – contacter pour cela votre administrateur.

Identifiez-vous avec le nom d'utilisateur et le mot de passe qui vous auront été transmis par l'administrateur.

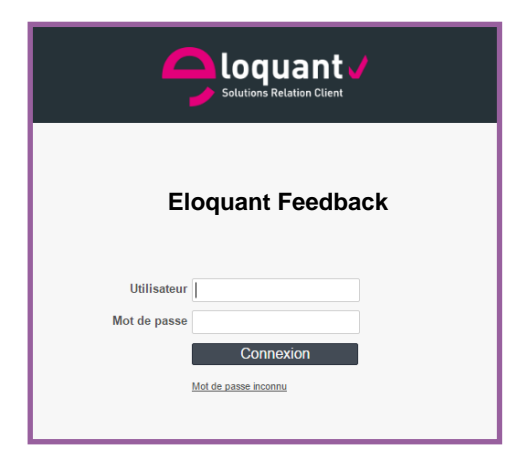

### L'interface :

**1** Bandeau de gauche : Le menu activé apparaît sur fond noir avec un liseré violet, les autres menus sont sur fond gris.

**2** Onglets : A chaque menu activé correspondent plusieurs onglets et sous-onglets.

8 Vue : Le contenu de cette vue change en fonction du menu et de l'onglet actifs.

| 😑 feedback       | Documentation <b>v</b>                                                                        |          |              | U              |
|------------------|-----------------------------------------------------------------------------------------------|----------|--------------|----------------|
| 4 ACCUEIL        | Espaces<br>Liste Paramètres généraux Membres Ldap                                             |          |              |                |
| Espaces          |                                                                                               |          |              |                |
| Projets          | Nom                                                                                           | Collecte | Restitutions | Sollicitations |
| Supervision      | Documentation<br>Espace réservé à la documentation d'Interview - Toutes options - FAKE Server |          | 0            | 8              |
| COLLECTE         | QA<br>ATTENTIONI ENVOI REEL SMS                                                               |          | 01/11/24     | 01/01/25       |
|                  |                                                                                               |          |              |                |
| 🔗 Portail        |                                                                                               |          |              |                |
| 8 SOLLICITATIONS |                                                                                               |          |              |                |

- En haut à droite de la fenêtre apparaît le menu Utilisateurs. En cliquant sur l'initiale de votre prénom, vous avez la possibilité :
  - d'accéder au numéro de version, et date de dernière mise à jour de l'application Eloquant Feedback (A propos),
  - de télécharger les manuels utilisateurs pour les différentes versions d'Eloquant Feedback, ainsi que le catalogue des formations (Documentation/ Support).

Pour toute demande de support : https://eloquant.process.moovapps.com

- d'accéder à un questionnaire vous permettant de remonter vos idées d'amélioration si cela a été configuré sur votre univers (Idées d'amélioration),
- de modifier votre mot de passe,
- de vous déconnecter.
- Langue de l'interface Eloquant Feedback : L'interface est dans la langue du dernier espace visité. Si vous allez dans un espace en langue anglaise et que vous revenez sur la plateforme, celle-ci sera en langue anglaise. Pour repasser en langue française, il suffit d'aller dans un espace en français.

# 3. ESPACES

## 3.1. Listes

- Cet onglet liste le ou les espaces dont vous êtes membre, par ordre alphabétique.
- Pour chaque espace, le ou les menus associés sont indiqués à droite :

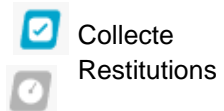

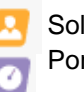

Sollicitations Portail de restitutions

Une date figurant à côté de ces icônes vous indique la date d'expiration de la licence.

☑ Cette icône indique que la licence du produit est arrivée à échéance ; la date indiquée est la date d'expiration de la licence.

Lorsque la licence du portail de Restitutions expire, vous avez quand même accès au menu Restitutions.

| 9        | feedback       | Documentation <b>*</b>                                                                        |          |              | U              |
|----------|----------------|-----------------------------------------------------------------------------------------------|----------|--------------|----------------|
|          | ACCUEIL        | Espaces<br>Liste Paramètres généraux Membres Ldap                                             |          |              |                |
|          | Espaces        |                                                                                               |          |              |                |
|          | Projets        | Nom                                                                                           | Collecte | Restitutions | Sollicitations |
|          | Supervision    | Documentation<br>Espace réservé à la documentation d'Interview - Toutes options - FAKE Server |          | 0            | <u>8</u>       |
| 2        | COLLECTE       | QA<br>ATTENTIONI ENVOI REEL SMS                                                               |          | 01/11/24     | 01/01/25       |
| 2        | RESTITUTIONS   |                                                                                               |          |              |                |
| <u>@</u> | Portail        |                                                                                               |          |              |                |
| <u>.</u> | SOLLICITATIONS |                                                                                               |          |              |                |

## 3.2. Paramètres généraux : options de l'espace

En double-cliquant sur le nom de l'espace, un nouvel onglet apparaît : onglet PARAMETRES GENERAUX. C'est ici que sont listés les différents éléments qui paramètrent l'espace :

Le nom : il n'est pas modifiable

L'identifiant : si un identifiant est précisé ici, c'est cet identifiant qui apparaîtra au niveau du nom de l'onglet de la fenêtre internet quand vous serez dans l'espace concerné. Vous êtes limité à 5 caractères. Si aucun identifiant n'est précisé, c'est le premier mot du nom de l'espace qui apparaît en intitulé de l'onglet de la fenêtre internet.

La description : note qui décrit l'espace.

Cette description sera affichée dans la liste des espaces, sous le nom de l'espace. La description est modifiable uniquement par le responsable de l'espace.

L'adresse URL d'accès à l'outil de Sollicitations s'il est associé à cet espace.

La liste des produits et options associés à l'espace : les produits sont listés avec l'état associé (icône de couleur), ainsi que les options payantes actives sur l'espace (Retours de diffusion / Automatisation / Codification des verbatim / Publication par URL courte / Quiz / SMS / Enquêtes vocales / Analyse sémantique automatisée / Retranscription).

La possibilité de définir un espace corbeille pour l'univers (option réservée aux administrateurs de l'espace) : il s'agit d'un espace dans lequel seront stockés les projets supprimés

par les utilisateurs de tous les espaces de l'univers. Les diffusions en cours ou programmées sur ces projets supprimés sont automatiquement clôturées. Seuls les superviseurs de l'univers ont accès à l'espace corbeille. Au bout d'un certain temps (paramétrable), les projets de l'espace corbeille sont automatiquement supprimés.

| Espaces  | _             |             |               |         |                     |         |                              |          |  |
|----------|---------------|-------------|---------------|---------|---------------------|---------|------------------------------|----------|--|
| Liste    | Paramètres    | s généraux  | Membres       | Ldap    |                     |         |                              |          |  |
| DOCUMEN  | NTATION       |             |               |         |                     |         |                              |          |  |
|          |               |             | Nom           | Documen | itation             |         |                              |          |  |
|          |               |             | Identifiant   |         |                     |         |                              |          |  |
|          | Description   |             |               |         | éservé              | à la do | cumentation d'Interview      |          |  |
|          | ollicitations | https://fro | ntal.elo      | quant.l | ouild/ppw_snapshot/ |         |                              |          |  |
| PRODUITS | S / OPTIONS   |             |               |         |                     |         |                              |          |  |
|          |               | R           | estitutions   |         | 0                   |         | Retours de diffusion         | ?!       |  |
|          |               |             | Collecte      |         |                     |         | Automatisation               | 21       |  |
|          |               | Sc          | ollicitations |         |                     |         | Codification                 | ?!       |  |
|          |               |             |               |         |                     |         | Publications par url courte  | 03/05/17 |  |
|          |               |             |               |         |                     |         | Quiz                         | ?!       |  |
|          |               |             |               |         |                     |         | Analyse sémantique           | ?]       |  |
|          |               |             |               |         |                     |         | SMS                          | ?!       |  |
|          |               | Espa        | ce corbeille  | Défini  | ir comm             | ne espa | ace corbeille de cet univers |          |  |

### **OPTIONS DE DIFFUSION**

| OPTIONS DE DIFFUSION                       |                     |                                                       |
|--------------------------------------------|---------------------|-------------------------------------------------------|
| Sei                                        | rveur de messagerie | mail.gieres.eloquant.com                              |
|                                            | Envoyé par          | admin@eloquant.com                                    |
|                                            | Répondre à          |                                                       |
| Suivi d'ouve                               | erture des messages | Par défaut, activer le suivi d'ouverture des messages |
| Mail : Nb de destinataires par paquet pour | tout nouveau projet | 300 toutes les 30 minutes V                           |

### Le serveur de messagerie

Est mentionné ici le nom du serveur qui va envoyer les messages. Les adresses d'expéditeurs choisies pour envoyer les questionnaires devront appartenir au domaine de ce serveur de messagerie pour ne pas être considérées comme spams.

### Décalage des diffusions périodiques

Si vous avez souscrit à l'option d'automatisation (option payante) et que vos diffusions périodiques s'adressent à des volumes importants de destinataires, vous pouvez prévoir, ici, de

décaler l'envoi de la première occurrence de votre diffusion de x minutes après le début du traitement du fichier.

Ex : si vous prévoyez ici un décalage de 60 minutes et que vous lancez votre diffusion périodique à 14H, alors la première occurrence sera envoyée à 15H. Cela laisse le temps à l'application de traiter votre fichier.

Ce temps est à adapter en fonction de la taille du fichier. Il est paramétrable uniquement par l'administrateur de votre espace.

### L'adresse pour les retours de diffusion

Si vous avez souscrit à l'option des retours de diffusion (option payante), l'adresse pour ces retours de diffusion est renseignée ici. Cette adresse est invisible pour les destinataires des projets (questionnaires / mailings) et est gérée uniquement par votre administrateur.

Les champs « Envoyé par » et « Répondre à » : le responsable et l'administrateur de l'espace peuvent paramétrer les champs « envoyé par » et « répondre à » par défaut. Les adresses saisies ici seront utilisées comme adresses d'expéditeur et de reply-to par défaut pour tous les projets créés dans cet espace. L'utilisateur pourra ensuite modifier ces paramètres au cas par cas pour ses projets. Pour l'adresse d'expéditeur, seul le début de l'adresse (avant le @) sera modifiable par l'utilisateur.

Si ces 2 champs « envoyé par » et « répondre à » sont laissés vides au niveau des paramètres de l'espace, c'est l'adresse de l'utilisateur qui se connecte à l'espace qui apparaîtra par défaut dans ces champs au moment de la publication (voir documentation Collecte).

### L'activation du suivi d'ouverture des messages :

Si cette option est cochée, il est possible de savoir si un mail a été ouvert ou pas. Ce choix est une valeur par défaut qu'il est possible de modifier à chaque diffusion. <u>Attention</u> : Cette image peut avoir un impact négatif sur la déliverabilité des messages.

### Mail : nombre de destinataires par paquet pour tout nouveau projet :

L'administrateur Eloquant peut venir modifier, pour l'espace en question, le débit d'envoi de mail pour tout nouveau projet (cette option ne touche pas à l'existant). Le débit fixé ici s'appliquera par défaut à toutes les diffusions des nouveaux projet. Pour rappel, ce débit peut aussi être réglé au niveau de chaque questionnaire (Collecte / Diffusion / Paramètres / Planification).

### PLAGE DES DIFFUSIONS MAIL

Il est possible de définir des plages horaires de diffusion pour les envois de mail.

Ces plages horaires peuvent avoir été définies au niveau de l'univers par l'administrateur. Il est toutefois possible de modifier ces plages horaires au niveau d'un espace. Contacter pour cela votre Administrateur.

Principe de fonctionnement : Pour chaque jour de la semaine ou jour férié, il est possible de préciser la tranche horaire à l'intérieure de laquelle des envois par mail seront possibles.

Si, dans Eloquant Feedback, une diffusion est programmée en dehors de ces plages horaires, elle sera mise en attente jusqu'à la plage horaire suivante.

Si une diffusion volumineuse n'est pas terminée à l'heure de fin d'une tranche horaire, le paquet en cours d'exécution se terminera et les paquets suivants ne partiront qu'à la prochaine plage horaire autorisée.

4.1.1

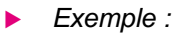

| PLAGE DES DIFFUSIONS MAIL ⑦               |       |      |        |             |
|-------------------------------------------|-------|------|--------|-------------|
|                                           | Perso | onna | aliser |             |
| Lundi-Vendredi                            | 07:00 | à    | 21:00  | Û           |
| Samedi                                    | 08:00 | à    | 20:00  | Û           |
| Dimanche                                  |       | à    |        | Pas d'envoi |
| Prise en compte des jours fériés français | •     |      |        |             |
| Jours fériés français 🕐                   |       | à    |        | Pas d'envoi |

- Une diffusion par mail programmée un lundi à 22H00 ne sera envoyée que le mardi à 7H00,
- Si un paquet de diffusion est en cours d'exécution un mardi à 21H00, la diffusion de ce paquet se terminera. Par contre, le paquet suivant ne sera envoyé que le lendemain à 7H00,
- Une diffusion programmée le dimanche à 16H ne sera envoyée que le lundi à 7H00.

### INTERNATIONAL

| INTERNATIONAL |          |                                       |   |
|---------------|----------|---------------------------------------|---|
| Langue de nav | vigation | Français                              | Ŧ |
| Fuseau        | horaire  | Europe/Paris(Heure d'Europe centrale) |   |

### La langue de navigation

Le responsable d'un espace peut choisir la langue de navigation pour son espace. Cette langue s'applique pour tous les utilisateurs se connectant à l'espace. Les membres d'un espace n'ont pas la possibilité de sélectionner leur langue de navigation.

Les langues disponibles sont les suivantes : Français, Anglais, Allemand.

#### Le fuseau horaire

Les heures sont stockées en GMT. Pour chaque espace, on peut choisir l'heure à afficher en sélectionnant un pays dans la liste proposée.

Ex : Europe/Paris (Heure d'Europe Centrale)

Par défaut, les espaces sont créés avec l'heure du serveur sur lequel l'application est installée. Ainsi, toutes les heures affichées aux utilisateurs seront dans l'heure de l'espace.

Exemple d'un espace paramétré avec l'heure de Paris :

- Quand une personne répondra à un questionnaire de l'espace en Chine, sa réponse sera stockée à l'heure de Paris.
- Si une personne souhaite faire une diffusion depuis cet espace en Chine, il faudra qu'elle raisonne en heure de Paris. Si la diffusion doit partir à 9H du matin, heure chinoise, la diffusion devra être programmée à 3H du matin.

### TAILLE MAX. AUTORISEE POUR LES CHARGEMENTS

| TAILLE MAX. AUTORISEE POUR LES CHARGEMENTS 🕐 |                                            |                                                                    |  |  |  |  |  |
|----------------------------------------------|--------------------------------------------|--------------------------------------------------------------------|--|--|--|--|--|
| Questions de type "pièce jointe"             | 1024                                       | ko                                                                 |  |  |  |  |  |
| Pièces jointes des diffusions                | 500                                        | ko                                                                 |  |  |  |  |  |
| Pièces jointes des notifications             | 500                                        | ko                                                                 |  |  |  |  |  |
|                                              | Autoriser à attacher les pièces jointes de | s réponses dans les notifications (pas de contrôle du poids total) |  |  |  |  |  |
| Mails 🥐                                      | 800                                        | ko                                                                 |  |  |  |  |  |
| Fichiers de la bibliothèque                  | 500                                        | ko                                                                 |  |  |  |  |  |
| Autres imports de fichiers                   | 16384                                      | ko                                                                 |  |  |  |  |  |

La taille maximum autorisée pour les chargements :

Remarque : La taille maximum autorisée par le serveur est de 16 Mo (pour les clients hébergés). L'administrateur IT peut indiquer ici la taille pour :

- les pièces jointes dans les questions où le répondant a la possibilité d'attacher des fichiers (question « pièce jointe »),
- les pièces jointes des diffusions,
- les pièces jointes des notifications,
- les mails des diffusions et des notifications,
- les fichiers attachés dans la bibliothèque,
- d'autres fichiers attachés (par exemple, les fichiers de diffusions).

### Gestion des volumes

| GESTION DES VOLUMES                               |   |                                |       |
|---------------------------------------------------|---|--------------------------------|-------|
| Supervision : seuil de mise en couleur des envois | ? |                                | mails |
| Liste des projets                                 | ? | Afficher le nombre de réponses |       |

- Supervision : seuil de mise en couleur des envois : il est utilisé pour mettre en relief les créneaux horaires pour lesquels le nombre d'envois est supérieur à cette valeur : ceci est visible dans l'écran de planning des diffusions (menu « Supervision »).
- Liste des projets / Afficher le nombre de réponses : cette option permet de compter automatiquement le nombre de réponses pour chaque projet à l'affichage. Si cette option n'est pas cochée, il est possible d'activer ce comptage manuellement depuis la liste des projets d'Eloquant Feedback.

### Données nominatives

Durée de conservation (en nombre de mois) : La durée de conservation des données nominatives est fixée par l'administrateur de l'espace. Les données nominatives peuvent être des questions ou des données externes d'un questionnaire. Une option avancée, au niveau des questions et des données externes, permet de déclarer une donnée comme « donnée nominative » (voir documentation COLLECTE).

### Analyses / Masque Powerpoint des tableaux de bord :

| ANALYSES                                 |               |
|------------------------------------------|---------------|
| Masque Powerpoint des tableaux de bord 🥐 | Template.pptx |

Il est possible d'associer un modèle de fichier pptx (fichier devant respecter certaines conventions).

Ce modèle permet d'exporter les tableaux de bord du menu Restitutions dans un fichier Powerpoint.

Un modèle 'Template' en 16:9 est configuré par défaut. Si vous êtes en univers mutualisé et que vous souhaitez changer ce modèle, créez un nouveau modèle en respectant les préconisations ci-dessous.

Chargez ce nouveau modèle dans la bibliothèque de votre espace (cf manuel utilisateur Collecte Menu Bibliothèque).

Contactez ensuite le support pour demander de faire pointer l'export du tableau de bord sur ce nouveau modèle (prestation facturable).

### Création d'un modèle pptx :

Pour modifier le modèle, téléchargez-le à partir de la bibliothèque, ouvrez-le dans Powerpoint, et affichez le masque des diapositives

=> Modifiez la mise en forme, en respectant les éléments de structure.

Il est important de bien conserver les 3 masques de diapositives, et de ne pas les renommer.

- Le masque **Title slide** est utilisé comme 1 ere page du rapport. Le titre reprend le titre du tableau de bord, et le champ sous-titre est renseigné avec le nom de la population et la période lorsqu'ils sont précisés par l'utilisateur. Ne pas supprimer le sous-titre, car Powerpoint ne permet pas de le réinsérer...
- Le masque Title only s'applique sur les pages où l'utilisateur a précisé un titre. Il est alors affiché dans la zone Titre, ce qui permet à l'utilisateur de le modifier dans Powerpoint s'il le souhaite.
- **Blank** s'applique aux pages pour lesquelles l'utilisateur n'a pas défini de titre.
  - La zone contenant la balise <body> délimite l'emplacement dans lequel les éléments du tableau de bord seront déposés (vous pouvez jouer sur la taille, mais il est conseillé de laisser le plus de place possible).

La zone <TEXT> vous permet de définir la mise en forme des zones de texte du rapport (la taille est dépendante de la disposition de la page dans le menu Restitutions).

Le fonctionnement est le même pour la balise <ANALYSIS> dont la mise en forme s'applique aux images de graphiques du tableau de bord.

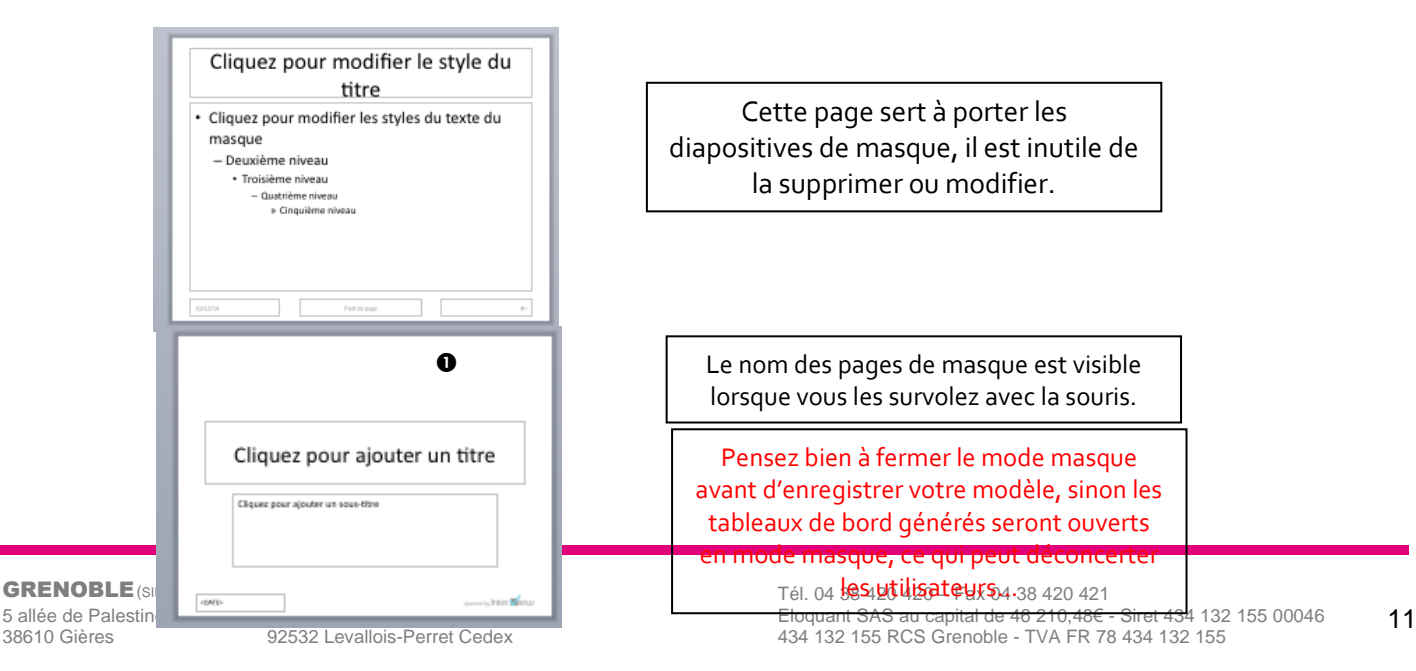

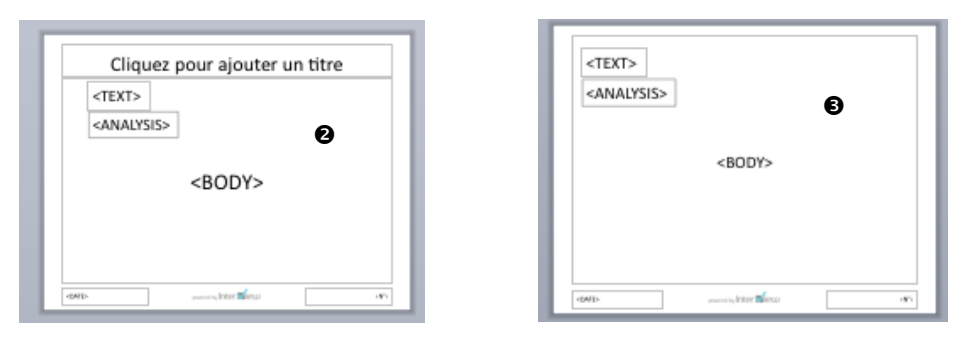

Dans ces 3 masques, vous pouvez également insérer des balises qui seront automatiquement remplacées lors de l'export (passer par Insérer des zones réservées):

<SURVEY>: nom du questionnaire <NAME> : nom du tableau de bord

<DATE>: date courante

<FILTER> : nom du filtre appliqué

<PERIOD> : critère de la période choisie <FROM> : début de la période choisie

<TO> : fin de la période choisie

Ces éléments doivent être insérés dans un champ réservé du masque.

Il peut arriver que Powerpoint n'enregistre pas correctement un nom de balise que vous avez saisi. Vous le constaterez en testant votre modèle. Dans ce cas, supprimez la balise concernée et re-saisissez-là, cela suffit généralement à corriger le problème.

<u>Mise en forme du masque</u> : Un clic droit sur la première page du masque permet de modifier la mise en page du masque (lien Mise en plage du masque).

## 3.3. Membres : gestion des membres de l'espace

### Les responsables d'espaces :

Si votre univers est dédié à votre entreprise ou projet, alors, sous certaines conditions, vous pouvez demander le rôle de responsable d'espace. Contactez pour cela votre administrateur ou votre commercial.

Les responsables d'espace peuvent :

- renseigner une description au niveau de l'espace,
- gérer les membres de l'espace : ajout / suppression / modification du rôle.

### Ajouter un membre :

• Un responsable d'espace a la possibilité d'ajouter de nouveaux membres dans l'espace.

Pour ce faire, il faut cliquer sur le bouton « Ajouter un membre ». Choisissez ensuite la provenance du membre :

- Annuaire LDAP : c'est le choix que l'on fera de préférence pour importer un tout nouveau membre dans l'outil.
- Comptes disponibles : si le membre que vous voulez ajouter fait déjà partie d'un univers Eloquant Feedback, vous pouvez sélectionner son compte dans la liste des comptes

disponibles.

 Le champ « recherche rapide » vous permet de rechercher un membre en tapant les premières lettres de son nom.

Sélectionnez-le ou les membres à ajouter dans la liste, et faites-les passer dans la liste de

sélection grâce à la flèche 칠.

Définissez ensuite leur rôle : Utilisateur ou Responsable.

Les double-flèches 🔛 vous permettent de passer tous les noms affichés dans la liste de sélection.

Pour annuler votre sélection, utilisez les flèches  $\stackrel{<}{\ }$  ou  $\stackrel{<}{\ }$  .

|     | Nom              | Login           |   |                  |                                |              |    |   |                                 |                   |
|-----|------------------|-----------------|---|------------------|--------------------------------|--------------|----|---|---------------------------------|-------------------|
|     | NOM              | Login 🔺         |   | Provenanc        | e Annuaire LDAP                |              |    |   |                                 |                   |
|     | André Ollivier   | Andre.Ollivier( |   | Annuaires LDA    | P Interne Interview            |              |    |   |                                 |                   |
|     | Audrey Griat     | Audrey.Griat@   |   | Dooborobo rapid  |                                | Basharahar   |    |   |                                 |                   |
|     | Bénédicte Bouché | Benedicte.Bou   |   | Reclierche rapid | e                              | Rechercher   |    |   |                                 |                   |
|     | Cécile Popelin   | Cecile.Popelin  | 7 | Filtrage rapid   | e      personnes      groupes  | 5            |    |   |                                 |                   |
|     | Elodie Josse     | Elodie.Josse    | ľ |                  |                                | Trouvé(s) (3 | 0) |   |                                 | Sélectionné(s) (0 |
|     | Hélène Kermarrec | Helene.Kerma    |   | Nom              | Login                          |              | ^  | • | Nom Logir                       | 1                 |
|     | Karen Guichard   | Karen Guichar   |   | Alain Bouveret   | alain.bouveret@interview-efm.  | .com         |    | • |                                 |                   |
|     | Patrice Mazet    | Ratrice Mazet   |   | Alexandre Blanc  | alexandre.blanc@eloquant.com   | m            |    |   |                                 |                   |
|     |                  | Paulice.imazeu  |   | Alison Wyld      | alison wyld@eloguant.com       | sincom       |    | 4 |                                 | 1                 |
|     | Pierrick Chenal  | Pierrick.Chena  |   | Amine Mateur     | amine.mateur@eloquant.com      |              |    |   |                                 |                   |
|     |                  |                 | 1 | Armelle Kieny    | armelle.kieny@interview-efm.c  | com          |    |   | Rôle des membres à ajouter      |                   |
| ull | er un membre     |                 | 1 | Benjamin Cazain  | benjamin.cazain@interview-ef   | m.com        |    |   | <ul> <li>Utilisateur</li> </ul> | 1                 |
|     |                  |                 | 1 | Cécile Didier    | cecile.didier@interview-efm.co | om           | ~  |   | <ul> <li>Responsable</li> </ul> |                   |
|     |                  |                 |   | Céline Schuller  | celine schuller@interview-efm  | com          |    |   |                                 |                   |
|     |                  |                 |   |                  |                                |              |    |   |                                 |                   |

### Modifier :

Le bouton Modifier permet au responsable d'espace de modifier le rôle des membres.

En cliquant dessus, le rôle de chaque membre peut être changé (responsable ou non). L'icône in permet au responsable d'espace de supprimer des membres.

## 3.4. Ldap

Cette option est en général réservée aux espaces installés chez nos clients. Cela permet d'utiliser l'annuaire Ldap de votre entreprise lors de la diffusion des projets.

# 4. PROJETS

## 4.1. Projets

### 4.1.1. Liste

 Cet onglet donne la liste de tous les projets (questionnaires et mailings) disponibles dans l'espace.

Tout d'abord, il faut sélectionner votre espace de travail.

Les projets disponibles dans l'espace sélectionné sont alors listés par ordre alphabétique. Le bouton « Créer un projet » vous redirige vers le menu Collecte / Conception d'Eloquant Feedback. (Onglet Projets / Paramètres Généraux). Vous pouvez alors créer un nouveau projet. En cliquant sur un nom de projet, vous êtes redirigé vers le menu Collecte (menu Conception / Projets / Liste).

L'icône nermet de supprimer un projet si besoin.

**Attention :** cela supprime définitivement le projet pour tous les produits associés dans l'espace de travail (un questionnaire supprimé depuis l'accueil d'Eloquant Feedback ne sera disponible ni dans le menu Collecte ni dans le menu Restitutions).

| 😑 feedback     | Documentation R&D T Enquête de satisfaction T |
|----------------|-----------------------------------------------|
| <b>ACCUEIL</b> | Projets Versions Réponses                     |
| Espaces        | Liste Export Import                           |
| Projets        | Exporter Importer Créer un projet             |
| Supervision    | Projets disponibles                           |
|                | Démo CASA Analyse sémantique 23052017 2       |
| COLLECTE       | 1 Enquête de satisfaction                     |
| _              | Enquête de satisfaction v2                    |
|                | Enquête Service Client (mail)                 |
| RESTITUTIONS   | Enquête Service Client (VIDEO)                |

### 4.1.2. Export : export de projets en fichier « .efm »

Dans cet onglet, vous avez la possibilité d'exporter un projet dans un fichier EFM. Ce fichier pourra être réimporté dans un autre univers <u>de même version</u>.

Ce fichier contiendra :

- votre projet (questionnaire ou mailing)
- les réponses associées (si vous cochez l'option « Copier les réponses ») et les pièces jointes le cas échéant,
- les diffusions associées (si vous cochez l'option « Copier les diffusions », cette option n'apparaissant que si vous avez sélectionné l'option « Copier les réponses »)
- les notifications du projet (si vous cochez l'option « Copier les notifications »).

### Remarques concernant les diffusions :

L'option « Copier les diffusions » permet de copier les diffusions déjà traitées. Pour les diffusions en cours, seules les données sur les envois déjà effectués seront copiées. Les diffusions périodiques en

cours seront également copiées mais clôturées. Ainsi le questionnaire obtenu après copie ne provoquera aucun envoi.

|              | Projets Versions Réponses                                                                                                    |
|--------------|----------------------------------------------------------------------------------------------------|
| -            | Liste Export Import                                                                                                    |
| Espaces      |                                                                                                    |
| Projets      | Choisissez vos options d'export du projet<br>Le fichier issu de l'export d'un projet ne pourra être réimporté que dans un univers Interview de même version. Il ne doit, en<br>aucun cas, être considéré comme un moyen de sauvegarde. |
| Supervision  | Copier les réponses 🕑                                                                                                    |
| COLLECTE     | Copier les pièces jointes 🕐 📃                                                                                                    |
| -            | Copier les diffusions 🕐 🔲                                                                                                    |
| RESTITUTIONS | Copier les notifications                                                                                                    |
|              | Exporter                                                                                                    |

### 4.1.3. Import : import de projets via des fichiers « .efm »

Dans cet onglet, vous allez pouvoir importer des questionnaires exportés comme expliqué précédemment.

Ceci vous permettra de ne pas ressaisir vos questions.

- Marche à suivre :
- Sélectionnez l'espace dans lequel vous voulez importer votre questionnaire
- Puis téléchargez le fichier EFM de votre questionnaire à l'aide du bouton
- Puis simulez l'import à l'aide du bouton Simuler l'import .

|             | Projets                    | Versions    | Réponses          |                  |
|-------------|----------------------------|-------------|-------------------|------------------|
| -           | Liste                      | Export      | Import            |                  |
| Espaces     | Chaisian                   |             |                   |                  |
| Projets     | Choisiss                   |             | de projet a imp   | orter (.eim)     |
| Supervision | Choisir un<br>(16 Mo Max.) | fichier Auc | un fichier choisi | Simuler l'import |

Une analyse de l'import est effectuée et vous indique si celui-ci peut être réalisé avec succès.

Le résumé indique :

- d'où vient le projet à importer (nom de l'univers, de l'espace,...)
- si l'export contient les réponses, les diffusions,...
- la date de l'export,
  - Vous indiquez alors le nouveau nom du projet. Vous pouvez alors valider l'import ou l'annuler si la simulation n'a pas réussi. Une fois l'import terminé, le message « Import terminé avec succès » apparaît. Votre questionnaire figure maintenant dans la liste des projets.

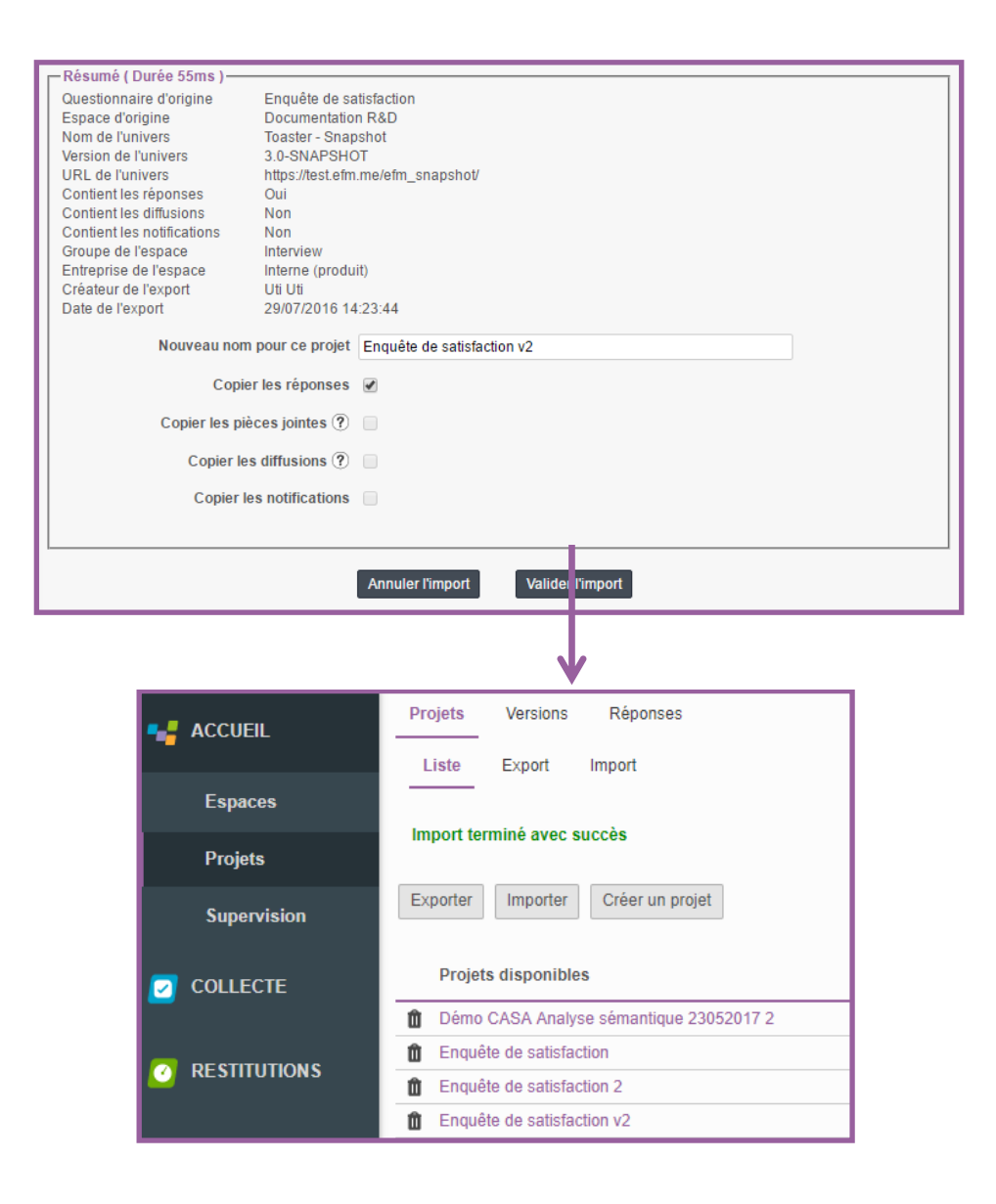

# 4.2. Versions : Gestion des différentes versions d'un questionnaire

### 4.2.1. Liste

Si votre questionnaire est multi-versions, vous avez la possibilité, via le menu Accueil d'Eloquant Feedback, d'exporter puis d'importer des fichiers (txt ou csv) contenant les différentes versions du questionnaire.

Cela vous évitera de saisir toutes les versions dans Eloquant Feedback / Collecte.

L'onglet « Liste » vous rappelle le nombre de libellés manquants, renseignés et additionnels pour chacune des versions de votre questionnaire (voir détails dans la documentation Eloquant Feedback / Collecte).

Pour exporter les fichiers de libellés à compléter, allez dans l'onglet « Export » ou cliquez sur le bouton « Exporter ».

Pour importer un fichier de libellés, allez dans l'onglet « Import » ou cliquez sur le bouton « Importer ».

Le lien <u>Voir le détail</u> vous renvoie dans le menu Conception onglets Versions / Edition d'Eloquant Feedback / Collecte.

| 😑 feedback                                       | Documentation  |                       | Enquête de satisfaction PORTAI | Uti 🔻 🕐                 |
|--------------------------------------------------|----------------|-----------------------|--------------------------------|-------------------------|
| ACCUEIL                                          | Projets Versio | ns Réponses<br>Import |                                |                         |
| Espaces                                          | Exporter Impor | tor                   |                                |                         |
| Projets Version de référence : Vf (384 libellés) |                |                       |                                |                         |
| Supervision                                      | Version        | Libellés manquants    | Libellés renseignés            | Libellés additionnels 🥐 |
|                                                  | Allemand       | 355                   | 29                             | 0                       |
|                                                  | Anglais        | 352                   | 32                             | 0                       |
|                                                  | Espagnol       | 357                   | 27                             | 0                       |
|                                                  |                |                       |                                |                         |
|                                                  | Voir le détail |                       |                                |                         |

### 4.2.2. Export : export des versions

Dans l'onglet « Export », sélectionnez la **version source** du questionnaire. Par défaut, la version de référence du questionnaire est sélectionnée. Vous pouvez changer ce choix. La version source vous servira de base de comparaison pour renseigner les libellés des autres versions dans les fichiers exportés.

La version cible correspond à la version qu'il faudra renseigner dans le fichier exporté (un fichier d'export contient une version cible, il faudra générer autant de fichiers d'export qu'il y a de versions cibles).

Sont disponibles ici toutes les versions de votre questionnaire. Si une version est désactivée dans Eloquant Feedback, cela est précisé dans la liste des versions cibles.

### 2 formats d'export sont proposés :

- csv (séparateur point-virgule)
- txt (séparateur tabulation)

Ces 2 formats de fichier peuvent être ouverts dans Excel.

### Charset du fichier :

Vous pouvez ici déclarer le charset à utiliser dans le fichier (si une des langues contient des caractères spéciaux par exemple). Par défaut, le choix « Auto-détection » est sélectionné. C'est-à-dire que le charset est automatiquement détecté.

### Inclure les libellés vides :

Cette option vous permet d'afficher les champs laissés vides lors de la création des questions. Cette option peut être utile si, par exemple, vous avez une information à apporter en consigne d'une question, mais uniquement pour une version du questionnaire. Dans ce cas, la consigne de la question est vide dans le questionnaire de référence. Et vous avez la possibilité d'ajouter un libellé additionnel pour une version en particulier.

Pour obtenir le fichier d'export, cliquez sur « Exportez » et téléchargez le fichier.

| Choisissez vos options d'export des versions |                                                                                                    |  |  |  |  |
|----------------------------------------------|----------------------------------------------------------------------------------------------------|--|--|--|--|
| Version source                               | Ví •                                                                                                    |  |  |  |  |
| Version cible                                | Faites votre choix •                                                                                                    |  |  |  |  |
| Format de l'export                           | Texte (séparateur: tabulation)                                                                                                    |  |  |  |  |
| Charset du fichier                           | Auto-detection 🔻                                                                                                    |  |  |  |  |
|                                              | Liste réduite                                                                                                    |  |  |  |  |
| Inclure les libellés vides 🥐                 |                                                                                                    |  |  |  |  |
|                                              | Exporter                                                                                                    |  |  |  |  |
|                                              |                                                                                                    |  |  |  |  |
| Télécha                                      | argement de fichiers                                                                                                    |  |  |  |  |
| Vou                                          | lez-vous ouvrir ou enregistrer ce fichier ?                                                                                                    |  |  |  |  |
|                                              | Nom :Enquete+2012fr-de20121112_14-54-04.csv<br>Type : Fichier CSV Microsoft Office Excel, 6,27 Ko<br>De : efm.me<br>Ouvrir Enregistrer Annuler                                                                                                |  |  |  |  |
|                                              | Les fichiers téléchargés depuis Internet peuvent être utiles, mais ce<br>type de fichier présente un danger potentiel. N'ouvrez ou<br>n'enregistrez ce fichier que si vous êtes sûr de son origine. <u>Quels</u><br><u>sont les risques 2</u> |  |  |  |  |

## 4.2.3. Import : import de versions via fichier txt ou csv

### Structure du fichier d'import des libellés :

Le fichier d'export puis d'import des libellés d'un questionnaire multi-versions a la structure suivante :

Les colonnes Id et Clé de libellé ne doivent pas être modifiées.

1

| <u>Id</u> : identifiant unique pour chacun des<br>libellés. Si vous modifiez une question<br>ou si vous la déplacez, son id ne<br>changera pas. |    | r chacun des<br>me question<br>i id ne | <u>Clé de libellé</u> : il s'agit d'un identifiant,<br>automatiquement créé par Interview<br>pour chacun des libellés.<br>Si vous déplacez un élément du<br>questionnaire, sa clé changera. |                                           |                                                                                  |
|----------------------------------------------------------------------------------------------------|----|----------------------------------------|----------------------------------------------------------------------------------------------------|-------------------------------------------|----------------------------------------------------------------------------------|
|                                                                                                    | 1  | $\langle \rangle$                      |                                                                                                    | Version source                            | Version cible = colonne dans laquelle vous devez saisir les libellés<br>importer |
|                                                                                                    |    | 1                                      | 2                                                                                                    | 3                                         | 4                                                                                |
|                                                                                                    | 1  | Id                                     | Clé de libellé                                                                                                    | FR                                        | EN                                                                               |
|                                                                                                    | 2  | 200                                    | TITLE                                                                                                    | Connaissance et utilisation d'Interview?! | Knowing and using Interview?!                                                    |
|                                                                                                    | 3  | 213                                    | ACC                                                                                                    | <div>Bienvenue !</div>                    | <div>Welcome!</div>                                                              |
|                                                                                                    | 4  | 19038                                  | Q1H                                                                                                    | Quel est votre nom ?                      |                                                                                  |
|                                                                                                    | 5  | 19039                                  | Q2H                                                                                                    | Dans quel pays travaillez-vous ?          | In which country do you work?                                                    |
|                                                                                                    | 6  | 25129                                  | Q2C1                                                                                                    | France                                    | France                                                                           |
|                                                                                                    | 7  | 25130                                  | Q2C2                                                                                                    | Allemagne                                 | Germany                                                                          |
|                                                                                                    | 8  | 25131                                  | Q2C3                                                                                                    | Espagne                                   | Spain                                                                            |
|                                                                                                    | 9  | 25132                                  | Q2C4                                                                                                    | Italie                                    | Italy                                                                            |
|                                                                                                    | 10 | 25133                                  | Q2C5                                                                                                    | Angleterre                                | England                                                                          |
|                                                                                                    | 11 | 25134                                  | Q2C6                                                                                                    | Angola                                    | Angola                                                                           |
|                                                                                                    |    |                                        |                                                                                                    |                                           |                                                                                  |

#### Version source (colonne 3) :

Si vous faites des modifications dans cette colonne, elles ne seront pas prises en compte lors de l'import. Si vous souhaitez qu'elles soient prises en compte, copiez-collez la colonne 3 dans la colonne 4, faites les modifications dans la colonne 4 et importez le fichier. Si un libellé contient du code HTML, copiez-collez la cellule dans la colonne de la version cible et remplacez uniquement le texte qui se trouve entre les balises HTML. Ex : <div>Welcome!</div>

Dans l'onglet « Import », sélectionnez le fichier txt (séparateur tabulation) ou csv (séparateur point-virgule) contenant les libellés à importer.

Si votre fichier a été fait avec un charset particulier, sélectionnez-le dans la liste des charsets.

Sélectionnez ensuite la façon d'identifier les éléments : par leur id ou par leur clé (voir page précédente).

Si entre le moment où vous avez fait l'export du fichier des libellés et le moment où vous faîtes l'import vous avez modifié l'ordre des éléments de votre questionnaire, sélectionnez ici l'id.

Et d'une façon plus générale, il est recommandé de sélectionner ici l'id.

Pour valider l'import, cliquez sur le bouton Importer.

Une synthèse de l'import est ensuite affichée, vous indiquant le nombre de libellés lus, nouveaux et mis à jour.

| Choisissez un fichier de versions à importer    |                                                         |                 |                 |  |  |  |  |
|-------------------------------------------------|---------------------------------------------------------|-----------------|-----------------|--|--|--|--|
| Fichier à importer Choisir un<br>(16 Mo Max.)   | Choisir un fichier Aucun fichier choisi<br>(16 Mo Max.) |                 |                 |  |  |  |  |
| Charset du fichier Auto-de<br>Liste complète    | tection                                                 |                 | •               |  |  |  |  |
| ldentifier les éléments par la colonne 💿 ld 🔵 C | lé de libellé                                           |                 |                 |  |  |  |  |
| Importer les libellés vides 🥐 📃                 | nporter les libellés vides 🅐 📃                          |                 |                 |  |  |  |  |
| Importer                                        |                                                         |                 |                 |  |  |  |  |
| L L                                             |                                                         |                 |                 |  |  |  |  |
| - Statistiques ( Durée 1s 951ms )               |                                                         |                 |                 |  |  |  |  |
| Nombre de libellés                              | Lus<br>431                                              | Nouveaux<br>391 | Mis à jour<br>4 |  |  |  |  |

PARIS 94 rue de Villiers 92532 Levallois-Perret Cedex

## 4.3. Réponses

### 4.3.1. Import de réponses

Dans cet onglet, vous allez pouvoir importer des réponses dans les questionnaires disponibles dans l'espace :

- Tout d'abord, il faut sélectionner l'espace dans lequel vous voulez faire l'import.

- Puis sélectionner le questionnaire dans lequel vous voulez importer les réponses.

- Vous avez également ici la possibilité de supprimer toutes les sollicitations : si des données sont présentes dans votre questionnaire, le bouton « Supprimer toutes les sollicitations » apparaît.

Ce bouton permet de supprimer toutes les réponses ainsi que les données externes de votre questionnaire. Les diffusions, quant à elles, ne sont pas supprimées afin d'en garder une trace (mais les destinataires ne peuvent plus répondre).

Cette suppression sera effective dans le menu Collecte, mais également dans le menu Restitutions. - Pour l'import, deux questions vous sont alors posées :

- 1. « Les données servent-elles à mettre à jour des données existantes ? ».
- Cette question vous est posée uniquement si votre questionnaire contient déjà des réponses.
- Si les réponses que vous voulez importer servent à mettre à jour des réponses déjà existantes, répondez « Oui » et sélectionnez ensuite la variable identifiant les réponses (« ResponseKey » si les réponses proviennent d'Eloquant Feedback).
- S'il s'agit de nouvelles réponses, répondez « Non ». La deuxième question vous est alors posée.

| Projets | Versions      | Réponses           |                                                            |                                                         |
|---------|---------------|--------------------|------------------------------------------------------------|---------------------------------------------------------|
| Liste   | Paramètres    | Historique         | Import                                                     |                                                         |
|         | I             | Nombre de sollio   | citations du questionnaire : 731                           | Supprimer toutes les sollicitations                     |
| OPTIONS | D'IMPORT SI   | MPLIFIÉES          |                                                            |                                                         |
| Les d   | onnées servei | nt-elles à mettre  | à jour des données existantes ?                            | 🔘 oui 🖲 non                                             |
| Les dor | inées possède | ent-elles un ident | ifiant permettant de les mettre à<br>jour ultérieurement ? | ● oui                                                   |
|         |               |                    | Variable identifiant la réponse                            | # ResponseKey 🔻                                         |
|         |               | Fichier des ré     | ponses ( format .TXT ou .CSV ) :                           | Choisir un fichier Aucun fichier choisi<br>(16 Me Max.) |
|         |               |                    |                                                            | Simuler l'import Importer Passer en mode avancé         |

2. « Les données possèdent-elles un identifiant permettant de les mettre à jour ultérieurement ? ».

- Cette question vous est posée si les réponses à importer ne servent pas à mettre à jour d'anciennes réponses ou s 'il n'y a pas encore de réponses dans le questionnaire.
- Si vos données proviennent d'un export « ITW Migration » de l'ancienne version d'Eloquant Feedback, vous pouvez répondre OUI étant donné que ce type d'export génère automatiquement un identifiant par réponse (#ResponseKey).
- Si vos données proviennent d'une autre source et que vous aurez à les mettre à jour ultérieurement, répondez également OUI (et assurez-vous que vos données contiennent bien

cet identifiant, vous pouvez le créer vous-même. Ex : numéro de réponse, code client...). *Remarque : pensez à noter l'identifiant que vous utilisez car il vous sera demandé en cas de mise à jour de vos données.* 

Enfin si vos données ne contiennent pas d'identifiant ou si elles n'auront pas besoin d'être mises à jour ultérieurement, vous pouvez répondre NON. Attention : ce choix n'est pas modifiable ultérieurement ! Dans le doute, il est conseillé d'inclure un identifiant dans vos données.

| c | PTIONS D'IMPORT SIMPLIFIÉES                                                                 |                                       |                     |                       |
|---|---------------------------------------------------------------------------------------------|---------------------------------------|---------------------|-----------------------|
|   | Les données servent-elles à mettre à jour des données existantes ?                          | 🔘 oui 🖲 non                           |                     |                       |
|   | Les données possèdent-elles un identifiant permettant de les mettre à jour ultérieurement ? | 🖲 oui 🔵 non                           |                     |                       |
|   | Variable identifiant la réponse                                                             | #ResponseKey V                        |                     |                       |
|   | Fichier des réponses ( format .TXT ou .CSV ) :                                              | Choisir un fichier Au<br>(16 Mo Max.) | ucun fichier choisi |                       |
|   |                                                                                             | Simuler l'import                      | Importer            | Passer en mode avancé |

- Puis sélectionnez le fichier TXT des réponses à l'aide du bouton Parcourir...
- Puis simulez l'import pour vérifier qu'aucune erreur n'est détectée.

Si c'est le cas, cliquez sur « Importer » pour valider l'import du fichier de réponses. <u>Remarque</u> : l'import se base sur les noms de variables des questions. Il est donc primordial que votre questionnaire à importer comporte un nom de variable pour chacune des questions.

En cliquant sur le bouton « Passer en mode avancé » d'autres options sont disponibles (cf explications page suivante).

| Simuler l'import                                                                                                    | Importer                                                                                                    | Passer en mode avancé |            |   |  |  |  |  |
|----------------------------------------------------------------------------------------------------|----------------------------------------------------------------------------------------------------|-----------------------|------------|---|--|--|--|--|
| Import terminé avec succès                                                                                                    |                                                                                                    |                       |            |   |  |  |  |  |
| Statistiques ( Durée 2s 29ms )                                                                                                    | Lus                                                                                                    | Créés                 | Mis à jour | 1 |  |  |  |  |
| Nb de réponses                                                                                                    | 1                                                                                                    | 1                     | 0          |   |  |  |  |  |
| Nb de champs                                                                                                    | 22                                                                                                    | 22                    | 0          |   |  |  |  |  |
| - questions uniques                                                                                                    |                                                                                                    | 3                     | 0          |   |  |  |  |  |
| - questions multiples                                                                                                    |                                                                                                    | 0                     | 0          |   |  |  |  |  |
| - questions dates                                                                                                    |                                                                                                    | 0                     | 0          |   |  |  |  |  |
| - questions numériques                                                                                                    |                                                                                                    | 0                     | 0          |   |  |  |  |  |
| - questions textes                                                                                                    |                                                                                                    | 0                     | 0          |   |  |  |  |  |
| <ul> <li>questions pièces jointes</li> </ul>                                                                                                    |                                                                                                    | 0                     | 0          |   |  |  |  |  |
| - non réponses                                                                                                    |                                                                                                    | 19                    | 0          |   |  |  |  |  |
|                                                                                                    |                                                                                                    |                       |            |   |  |  |  |  |
| Informations sur l'import<br>Ligne en cours de traitement : 1 / 1<br>Durée du traitement : 21ms ( 47.62 lines / sec )                                                                                                    |                                                                                                    |                       |            |   |  |  |  |  |
| Mode d'import des réponses : CREATION<br>Charset utilisé pour lire le fichier de réponse<br>La colonne # Date' pour la 'Variable identifi<br>La colonne # Identifier' pour la 'Variable ide<br>Les réponses pièces jointes de la question<br>Les réponses pièces jointes de la question | Duree du traitement : 21ms ( 47.62 lines / sec )<br>Mode d'import des réponses : CREATION<br>Charset utilisé pour lire le fichier de réponse : Cp1252<br>La colonne # Date' pour la 'Variable identifiant la date de la réponse' n'a pas été trouvée dans le fichier de réponses<br>La colonne # Identifier' pour la 'Variable identifiant le répondant' n'a pas été trouvée dans le fichier de réponses<br>Les réponses pièces jointes de la question 'fichier' pour la colonne 'fichier' sont ignorées.<br>Les réponses pièces jointes de la question 'fichier' pour la colonne 'Fichier' sont ignorées. |                       |            |   |  |  |  |  |

PARIS 94 rue de Villiers 92532 Levallois-Perret Cedex

#### Les options avancées de l'import des réponses :

Simuler l'import Importer Passer en mode avancé

- Mode d'import des réponses : on peut importer les réponses en choisissant l'un des modes suivants :
- « Création et modification » : toute nouvelle réponse sera créée et toute réponse existante sera modifiée.
- « Création seulement » : les réponses importées seront automatiquement créées, même si elles existaient déjà (les réponses déjà existantes ne seront pas mises à jour)
- « Mise à jour seulement » : toute réponse existante sera mise à jour en fonction de la variable #Responsekey (les nouvelles réponses ne seront pas créées).
  - Format des dates :

Saisissez ici le bon format en fonction du format présent dans votre fichier de réponses.

Langue des réponses :

Saisissez ici la langue des réponses.

- Charset du fichier des réponses : Eloquant Feedback détecte automatiquement le charset le plus adapté à votre fichier. Il est donc conseillé de laisser « Auto-détection ». Si cependant cela ne vous convient pas, vous pouvez choisir le charset manuellement.
- Variable identifiant la réponse : Vous pouvez spécifier un identifiant de réponse : c'est la variable #ResponseKey qui est utilisée par défaut.
- Réduire la liste des colonnes à importer : si vous désirez exclure certaines colonnes de votre fichier de réponses, saisissez la liste des variables que vous souhaitez importer. Si ce champ reste vide, toutes les colonnes du fichier seront importées si elles existent dans le questionnaire. Séparez les noms de variables par un point-virgule.

| OPTIONS D'IMPORT AVANCÉES                                                              |                                 |                                            |                     |  |  |  |
|----------------------------------------------------------------------------------------|---------------------------------|--------------------------------------------|---------------------|--|--|--|
| Pré-traitements<br>Appliquer des traitements avant l'import                            |                                 |                                            |                     |  |  |  |
| Configuration                                                                          |                                 |                                            |                     |  |  |  |
| Mode d'import des réponses ⑦                                                           | Création et modification        | Format des dates                           | dd/MM/yyyy HH:mm:ss |  |  |  |
| Langue des réponses                                                                    | Création seulement              | Format des nombres                         | #0.##               |  |  |  |
| Charset du fichier des réponses                                                        | Liste complète                  | ✓ Variable identifiant la réponse          | # ResponseKey 🗸     |  |  |  |
| Réduire la liste des colonnes à importer à 🤊                                           |                                 | Variable identifiant la date de la réponse | # Date 🗸            |  |  |  |
| Compléter automatiquement la liste des choix<br>pour les questions ⑦                   | entite;Bilan activité;Test data | Variable identifiant le répondant          | # Identifier        |  |  |  |
| Post-traitements                                                                       |                                 |                                            |                     |  |  |  |
| Optimiser les performances Exécuter un                                                 | niquement les post-traitements  |                                            |                     |  |  |  |
| Fichier des réponses ( format .TXT ou .CSV ) : Choisir un fichier Aucun fichier choisi |                                 |                                            |                     |  |  |  |
|                                                                                        | (16 Mo Max.)                    |                                            |                     |  |  |  |
|                                                                                        | Simuler l'importer Reve         | enir au mode simple                        |                     |  |  |  |

# **5. SUPERVISION**

## 5.1. Diffusions

# 5.1.1. Statistiques : suivi des statistiques de diffusion sur l'univers

Cet onglet donne des statistiques de diffusion au niveau de tous les espaces auxquels vous avez accès.

### Périmètre :

- Période : sélectionnez la période pour laquelle vous souhaitez visualiser l'ensemble des diffusions (jour, semaine, mois, année courante, etc..., personnalisée)
- Espace : sélectionnez l'espace pour lequel vous souhaitez visualiser l'ensemble des diffusions (la liste déroulante vous indique les espaces auxquels vous avez accès)
- Projets : sélectionnez le projet (ou bien tous les projets de l'espace) pour lequel vous souhaitez visualiser l'ensemble des diffusions (la liste déroulante vous indique tous les projets accessibles dans l'espace sélectionné)
- Périodicité : vous pouvez visualiser les statistiques par jour, par mois ou par année.
- 3 niveaux de statistiques sont disponibles : statistiques sur les Messages envoyés, sur les Destinataires ou sur les Réponses
- Ces « niveaux » sont détaillés dans les pages suivantes.

=> une fois votre périmètre établi, cliquez sur Analyser

| <b>ACCUEIL</b> | Diffusions Consommation                |                    |
|----------------|----------------------------------------|--------------------|
| Espaces        |                                        |                    |
| Projets        |                                        |                    |
| Supervision    | Toute la période                       |                    |
|                | Documentation v                        | Tous les projets 🔹 |
| 🔽 COLLECTE     | Canal diffusion initiale               | Tous               |
|                | Messages? O Destinataires? O Réponses? | Par jour 🔹         |
|                | Analyser                               |                    |

SUIVI DES ENVOIS (messages) :

Ces statistiques sont disponibles uniquement pour les publications faites par message. Les publications faites par lien (public ou privé) n'apparaissent pas dans cette vue. Vous disposez ici des informations suivantes :

 Fichier initial : Nombre de destinataires qui sont pris en compte par l'application pour les diffusions, après suppression automatique des messages en doublons ou avec un format incorrect

- En attente : Nombre de destinataires non traités pour le moment
- En erreur : Messages qui n'ont pas pu être envoyés suite à un problème technique
- Bloqué par l'outil Sollicitations (colonne présente uniquement si votre (ou vos) espace(s) est/sont abonné(s) à l'option de Sollicitations)
- Retours en échec : (colonne présente uniquement si l'option « retours de diffusion » est activée sur votre espace) cette colonne vous renseigne sur le nombre de mails en échec suite à la diffusion
- Destinataires : Adresses effectivement envoyées et pour lesquelles il n'y a pas eu d'échec de livraison
- Désinscrits après diffusion (colonne présente uniquement si votre (ou vos) espace(s) est abonné à l'option de Sollicitations) : destinataires qui se sont désinscrits à partir des diffusions.
- A l'aide du bouton « Affichage », les statistiques peuvent être affichées :
- soit en effectif,
- soit en pourcentage,
- soit en effectif et en pourcentage.

| Diffusions<br>Statistiques<br>Consommation<br>Planning<br>Planning<br>SUIVI DES ENVOIS - Par mois - Documentation (Tous)<br>C Affichage V |                 | Colonn<br>« re | e présent<br>tours de | te uniquen<br>diffusion »                | nent si l'a<br>est activ | ption<br>/e<br>1 |                                |
|----------------------------------------------------------------------------------------------------|-----------------|----------------|-----------------------|------------------------------------------|--------------------------|------------------|--------------------------------|
| Par mois                                                                                                    | Fichier initial | En attente     | En erreur             | Bloqués par<br>l'outil<br>Sollicitations | Retours en<br>échec      | Destinataires    | Désinscrits<br>après diffusion |
| Total                                                                                                    | 1567            | 13             | 104                   | 33                                       | 2                        | 780              | 2                              |
| 06/2018                                                                                                    | 9               | -              | 4                     | -                                        | 2                        | 3                | -                              |
| 05/2018                                                                                                    | 1               | -              | -                     | -                                        | -                        | 1                | -                              |
| 03/2018                                                                                                    | 12              | -              | 2                     | -                                        | -                        | 10               | -                              |
| 10/2017                                                                                                    | -               | -              | -                     | -                                        | -                        | -                | -                              |
| 09/2017                                                                                                    | 14              | -              | -                     | -                                        | -                        | 10               | -                              |
| 08/2017                                                                                                    | 3               | -              | -                     | -                                        | -                        | 3                | -                              |
| 07/2017                                                                                                    | 3               | -              | -                     | -                                        | -                        | 3                | -                              |
| 05/2017                                                                                                    | 3               | -              | -                     | -                                        | -                        | 2                | -                              |
| 04/2017                                                                                                    | 4               | -              | 2                     | -                                        | -                        | 2                | -                              |
| 03/2017                                                                                                    | 13              | -              | 6                     | -                                        | -                        | 7                | -                              |
| 02/2017                                                                                                    | 3               | -              | -                     | -                                        | -                        | 2                | -                              |
| 01/2017                                                                                                    | 149             | -              | 1                     | -                                        | -                        | 148              | -                              |
| 08/2016                                                                                                    | 10              | -              | -                     | -                                        | -                        | 10               | -                              |
| 07/2016                                                                                                    | 168             | -              | 26                    | 6                                        | -                        | 83               | -                              |
| 06/2016                                                                                                    | 975             | 11             | 49                    | 21                                       | -                        | 341              | 2                              |
| 05/2016                                                                                                    | 83              | -              | 8                     |                                          | -                        | 60               |                                |
|                                                                                                    |                 |                |                       |                                          |                          | K                |                                |

Colonnes présentes uniquement si vous utilisez le produit Sollicitations

### ▶ <u>SUIVI DES DESTINATAIRES</u> :

Ces statistiques sont disponibles à la fois pour les publications par message et pour les publications par lien.

Vous disposez ici des informations suivantes :

- Destinataires : nombre de destinataires qui sont pris en compte par l'application pour les diffusions.
- Ayant répondu : répondants qui ont cliqué sur « Fin du questionnaire ». Chaque répondant n'est comptabilisé qu'une fois, même s'il a fait plusieurs réponses. \*
- En cours de réponse : répondants qui ont validé au moins la première page de questions, mais qui ne sont pas allés jusqu'à la fin du questionnaire. Chaque répondant n'est comptabilisé qu'une fois, même s'il a fait plusieurs réponses. \*
- Lien cliqué : sollicités qui ont ouvert le message et ont seulement cliqué sur le lien pour voir le questionnaire, mais ils n'ont pas validé la première page de questions. Chaque sollicité n'est comptabilisé qu'une fois, même s'il a ouvert plusieurs fois le questionnaire sans répondre. \*
- Messages ouverts : sollicités qui ont reçu le message et qui l'ont seulement ouvert. Chaque sollicité n'est comptabilisé qu'une fois, même s'il a ouvert le message plusieurs fois. \*
- Sans action : sollicités pour lesquels nous n'avons aucun retour (le message est bien envoyé mais on ne sait pas s'il a été ouvert).

| Diffusions Consommation                                   |               |               |                        |             |               |             |
|-----------------------------------------------------------|---------------|---------------|------------------------|-------------|---------------|-------------|
|                                                           |               |               |                        |             |               |             |
| Statistiques Planning                                     |               |               |                        |             |               |             |
|                                                           |               |               |                        |             |               |             |
| SUIVI DES DESTINATAIRES - Par mois - Documentation (Tous) |               |               |                        |             |               |             |
| C Affichage V                                             |               |               |                        |             |               |             |
| Par mois                                                  | Destinataires | Ayant répondu | En cours de<br>réponse | Lien ouvert | Mess. ouverts | Sans action |
| Total                                                     | 768           | 118           | 50                     | 15          | 204           | 381         |
| 06/2018                                                   | 3             | -             | -                      | -           | -             | 3           |
| 05/2018                                                   | -             | -             | -                      | -           | -             | -           |
| 04/2018                                                   | -             | -             | -                      | -           | -             | -           |
| 03/2018                                                   | 10            | 2             | -                      | -           | -             | 8           |
| 01/2018                                                   | -             | -             | -                      | -           | -             | -           |
| 10/2017                                                   | -             | -             | -                      | -           | -             | -           |
| 09/2017                                                   | 8             | 6             | -                      | -           | -             | 2           |

### \* C'est le statut de la réponse le plus avancé qui est pris en compte.

### ▶ <u>SUIVI DES REPONSES</u> :

Vous trouverez ici les statistiques des réponses collectées suite aux publications. En cas de réponse multiple autorisée, le nombre total de réponses peut donc être supérieur au nombre de liens générés par Eloquant Feedback.

Les informations disponibles sont les suivantes :

- Réponses : somme des réponses complètes et incomplètes
- Complètes : réponses enregistrées jusqu'à « Fin du questionnaire ». Si un répondant a fait plusieurs réponses, elles sont toutes comptabilisées.
- Incomplètes : réponses dont au moins une page est enregistrée, mais pas jusqu'à « Fin du questionnaire ». Si un répondant a fait plusieurs réponses, elles sont toutes comptabilisées.
- Manquantes : sollicités qui n'ont pas commencé à répondre au questionnaire.

(ne s'applique pas aux liens publics à partir du moment où au moins une réponse a été collectée)

| Diffusions Consommation                                        |                                                                                         |                                               |                                                                             |                                             |  |  |  |  |  |  |  |  |  |
|----------------------------------------------------------------|-----------------------------------------------------------------------------------------|-----------------------------------------------|-----------------------------------------------------------------------------|---------------------------------------------|--|--|--|--|--|--|--|--|--|
| Statistiques Planning                                          |                                                                                         |                                               |                                                                             |                                             |  |  |  |  |  |  |  |  |  |
| RÉPONSES COLLECTÉES - Par mois - QA (Tous)                     |                                                                                         |                                               |                                                                             |                                             |  |  |  |  |  |  |  |  |  |
| C Affichage V                                                  |                                                                                         |                                               |                                                                             |                                             |  |  |  |  |  |  |  |  |  |
|                                                                |                                                                                         |                                               |                                                                             |                                             |  |  |  |  |  |  |  |  |  |
| Par mois                                                       | Réponses                                                                                | Complètes                                     | Incomplètes                                                                 | Manquantes                                  |  |  |  |  |  |  |  |  |  |
| Par mois<br>Total                                              | Réponses<br>7123                                                                        | Complètes<br>6918                             | Incomplètes<br>205                                                          | Manquantes                                  |  |  |  |  |  |  |  |  |  |
| Par mois<br>Total<br>06/2018                                   | Réponses<br>7123<br>43                                                                  | Complètes<br>6918<br>28                       | Incomplètes<br>205<br>15                                                    | Manquantes<br>198413<br>18464               |  |  |  |  |  |  |  |  |  |
| Par mois Total 06/2018 05/2018                                 | Réponses<br>7123<br>43<br>14                                                            | Complètes<br>6918<br>28<br>10                 | Incomplètes 205 15 4                                                        | Manquantes<br>198413<br>18464<br>931        |  |  |  |  |  |  |  |  |  |
| Par mois Total 06/2018 05/2018 04/2018                         | Réponses<br>7123<br>43<br>14<br>17                                                      | Complètes<br>6918<br>28<br>10<br>7            | Incomplètes<br>205<br>15<br>4<br>10                                         | Manquantes<br>198413<br>18464<br>931<br>879 |  |  |  |  |  |  |  |  |  |
| Par mois Total 06/2018 05/2018 04/2018 03/2018 03/2018         | Reponses<br>7123<br>43<br>14<br>17<br>23                                                | Complètes<br>6918<br>28<br>10<br>7<br>17      | Incomplètes           205           15           4           10           6 | Manquantes 198413 18464 931 879 929         |  |  |  |  |  |  |  |  |  |
| Par mois Total 06/2018 05/2018 04/2018 03/2018 02/2018 02/2018 | Reponses           7123           43           14           17           23           6 | Complètes<br>6918<br>28<br>10<br>7<br>17<br>6 | 205<br>15<br>4<br>10<br>6                                                   | Manquantes 198413 18464 931 879 929 732     |  |  |  |  |  |  |  |  |  |

### 5.1.2. Planning de diffusions

Cet onglet donne le nombre de diffusions effectuées par jour et par heure sur un mois donné, pour tous les espaces auxquels vous avez accès.

### Périmètre :

- Période : sélectionnez le mois pour lequel vous souhaitez visualiser l'ensemble des diffusions (mois courant, mois m-1, etc...)
- Espace : sélectionnez l'espace pour lequel vous souhaitez visualiser l'ensemble des diffusions (la liste déroulante vous indique les espaces auxquels vous avez accès)
- Projets : sélectionnez le projet (ou bien tous les projets de l'espace) pour lequel vous souhaitez visualiser l'ensemble des diffusions (la liste déroulante vous indique tous les projets accessibles dans l'espace sélectionné)
- > => une fois votre périmètre établi, cliquez sur Analyser

| [ | Diffusions    | Consommation          |              |          |             |    |            |  |  |  |  |  |  |
|---|---------------|-----------------------|--------------|----------|-------------|----|------------|--|--|--|--|--|--|
|   | Statistiques  | Planning              |              |          |             |    |            |  |  |  |  |  |  |
| • | Le mois co    | urant (juin 2018) - Q | A (Tous)     |          |             |    |            |  |  |  |  |  |  |
|   | Le mois coura | ant (juin 2018)       | ▼ Du         |          | 01/06/2018  | au | 30/06/2018 |  |  |  |  |  |  |
|   | QA            |                       | • T          | ous      | les projets |    | •          |  |  |  |  |  |  |
|   |               | Canal diffusio        | n initiale T | e Tous 🔻 |             |    |            |  |  |  |  |  |  |
|   | Analyser      |                       |              |          |             |    |            |  |  |  |  |  |  |

| Nb de diffusions : 229 |     |    |        |       |       |       |          |         |     |     |     |      |     |    |     |     |     |     |     |    |    |               |               |               |              |      |        |      |      |    |       |
|------------------------|-----|----|--------|-------|-------|-------|----------|---------|-----|-----|-----|------|-----|----|-----|-----|-----|-----|-----|----|----|---------------|---------------|---------------|--------------|------|--------|------|------|----|-------|
| 06/2018                | 01  | 02 | 03     | 04    | 05    | 06    | 07       | 08      | 09  | 10  | 11  | 12   | 13  | 14 | 15  | 16  | 17  | 18  | 19  | 20 | 21 | 22            | 23            | 24            | 25           | 26   | 27     | 28   | 29   | 30 | Total |
| Oh                     |     |    |        |       |       |       |          | 36      | 36  | 36  | 36  | 36   | 36  | 0  | 0   | 36  | 36  | 36  | 36  |    |    |               |               |               |              |      |        |      |      |    | 360   |
| 1h                     |     |    |        |       |       |       |          | 36      | 36  | 36  | 36  | 36   | 36  | 0  | 0   | 36  | 36  | 36  | 36  |    |    |               |               |               |              |      |        |      |      |    | 360   |
| 2h                     |     |    |        |       |       |       |          | 36      | 36  | 36  | 36  | 36   | 36  | 0  | 0   | 36  | 36  | 36  | 36  |    |    |               |               |               |              |      |        |      |      |    | 360   |
| 3h                     |     |    |        |       |       |       |          | 36      | 36  | 36  | 36  | 36   | 36  | 0  | 0   | 36  | 36  | 36  | 36  |    |    |               |               |               |              |      |        |      |      |    | 360   |
| 4h                     | 8   | 8  | 8      | 8     | 8     | 8     | 8        | 44      | 44  | 44  | 44  | 44   | 44  | 0  | 0   | 40  | 44  | 44  | 44  | 8  | 8  | 8             | 8             | 8             | 8            | 8    | 8      | 4    |      |    | 560   |
| 5h                     | 45  | 45 | 45     | 45    | 45    | 45    | 45       | 81      | 81  | 80  | 80  | 80   | 80  | 0  | 0   | 60  | 81  | 81  | 81  | 45 | 45 | 45            | 45            | 45            | 45           | 45   | 45     | 21   |      |    | 1481  |
| 6h                     | 3   | 3  | 3      | 3     | 3     | 3     | 3        | 39      | 39  | 39  | 39  | 39   | 39  | 0  | 0   | 38  | 40  | 40  | 30  | 4  | 4  | 4             | 3             | 4             | 4            | 4    | 4      | 2    |      |    | 436   |
| 7h                     |     | Q  | A difi | f pér | iodiq | jue N | 1ail : 4 | 5 ( / 5 | 1)  | 36  | 36  | 36   | 36  | 0  | 0   | 36  | 36  | 36  |     |    |    |               |               |               |              |      |        |      |      |    | 324   |
| 8h                     |     | _  | _      |       | _     | _     |          |         | 3   | 36  | 36  | 36   | 36  | 0  | 0   | 36  | 36  | 36  |     | 13 |    |               |               |               |              |      | 15     |      |      |    | 366   |
| 9h                     |     |    |        |       |       |       |          | 36      | 36  | 36  | 36  | 36   | 36  | 0  | 3   | 36  | 36  | 36  |     | 4  |    |               |               |               |              |      |        |      |      |    | 331   |
| 10h                    |     |    |        |       |       |       |          | 36      | 36  | 36  | 36  | 36   | 36  | 0  | 36  | 36  | 36  | 37  |     |    |    |               |               |               |              |      |        |      |      |    | 361   |
| 11h                    |     |    |        |       |       |       | 0        | 39      | 36  | 36  | 36  | 2035 | 122 | 0  | 122 | 36  | 36  | 36  | 5   | 16 | 14 |               |               |               |              | 1    | 52     | 16   |      |    | 2638  |
| 12h                    |     |    |        |       |       |       |          | 36      | 36  | 36  | 36  | 4036 | 15  |    | 45  | 36  | 36  | 36  | 4   |    |    |               |               |               |              |      |        |      |      |    | 4352  |
| 13h                    |     |    |        |       |       |       |          | 36      | 36  | 36  | 36  | 3036 |     | 0  | 36  | 36  | 36  | 36  |     |    |    |               |               |               |              |      |        |      |      |    | 3324  |
| 14h                    |     |    |        | 3     |       | 1     | 10       | 36      | 36  | 36  | 36  | 29   |     | 0  | 37  | 36  | 36  | 36  | 4   |    |    |               |               |               |              |      |        |      |      |    | 336   |
| 15h                    |     |    |        | 1     |       |       |          | 36      | 36  | 36  | 36  | 36   | 0   | 0  | 36  | 36  | 36  | 36  | 11  |    |    |               |               |               |              |      |        |      |      |    | 336   |
| 16h                    | 51  |    |        |       |       |       |          | 37      | 36  | 36  | 36  | 36   | 0   | 0  | 36  | 36  | 36  | 36  | 37  | 0  | 0  |               |               |               |              |      |        | 39   |      |    | 452   |
| 17h                    | 52  |    | 16     |       |       |       | 35       | 38      | 36  | 36  | 36  | 36   | 0   | 0  | 36  | 36  | 36  | 36  | 15  |    |    |               |               |               |              |      |        | 24   |      |    | 468   |
| 18h                    | 8   |    | 3      |       |       |       | 36       | 36      | 36  | 36  | 36  | 36   |     |    | 36  | 36  | 36  | 36  |     |    |    |               |               |               |              |      |        |      |      |    | 371   |
| 19h                    | 4   |    | 4      |       |       |       | 36       | 36      | 36  | 36  | 36  | 36   | 0   | 0  | 36  | 36  | 36  | 36  |     |    |    |               |               |               |              |      |        |      |      |    | 368   |
| 20h                    | 3   |    | 3      |       |       |       | 36       | 36      | 36  | 36  | 36  | 36   | 0   |    | 36  | 36  | 36  | 36  |     |    |    |               |               |               |              |      |        |      |      |    | 366   |
| 21h                    | 2   |    | 0      |       |       |       | 36       | 36      | 36  | 36  | 36  | 36   | 0   | 0  | 36  | 36  | 36  | 36  |     |    |    |               |               |               |              |      |        |      |      |    | 362   |
| 22h                    | 2   |    | 2      |       |       |       | 36       | 36      | 36  | 36  | 36  | 36   | 0   | 0  | 36  | 36  | 36  | 36  |     |    |    |               |               |               |              |      |        |      |      |    | 364   |
| 23h                    |     |    |        |       | _     |       | 36       | 36      | 36  | 36  | 36  | 36   | 0   | 0  | 36  | 36  | 36  | 36  |     | _  | _  |               |               |               |              | _    |        |      |      |    | 360   |
| Total                  | 178 | 56 | 84     | 60    | 56    | 57    | 331      | 926     | 920 | 919 | 919 | 9911 | 588 | 0  | 603 | 894 | 921 | 922 | 375 | 90 | 71 | 57            | 56            | 57            | 57           | 58   | 124    | 106  |      |    | 19396 |
|                        |     |    |        |       |       |       |          |         |     |     |     |      |     |    |     |     |     |     |     |    | S  | euil<br>Créne | de n<br>eau e | nise<br>en co | en c<br>ours | oule | ur des | envo | is : | Γ  | 10    |

Ce tableau indique par jour et par heure le nombre de destinataires des publications par message (avec total par jour et par heure).

La case au contour violet indique le créneau en cours.

En passant la souris sur une case, une fenêtre indique le nom du projet associé avec le nombre de destinataires (sur le nombre d'envois du fichier initial).

En bas à droite, le seuil critique d'envois est rappelé ; quand ce seuil est atteint, le nombre correspondant est indiqué en violet dans le tableau